# 적립과 청구 퇴직금매뉴얼

### 연구지원부 총무팀

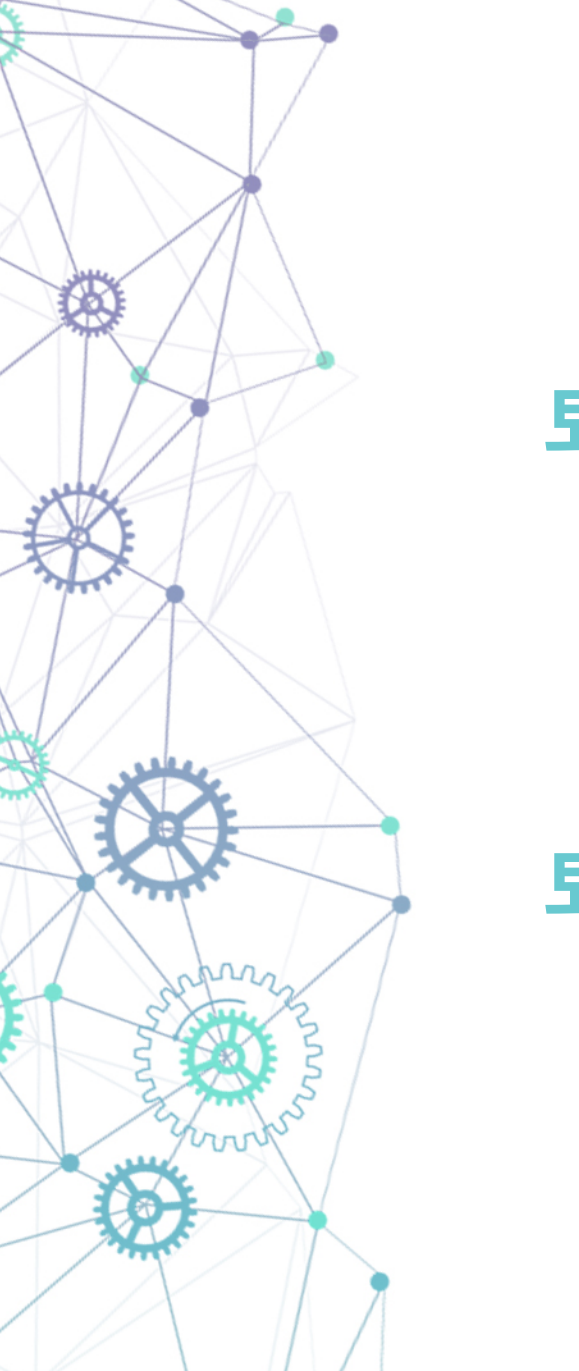

# **퇴직금 적립** 퇴직충당금의 계산과 청구 결의서 작성

# 퇴직금 청구

퇴직금 청구서 작성 방법과 제출

## 퇴직금 적립

### 퇴직충당금 계산

| 소 속     | 직 종 성 명 <u>성</u> 명                   |   |  |  |  |  |  |  |
|---------|--------------------------------------|---|--|--|--|--|--|--|
| 입사일자    | 2021-01-01      퇴사일자      2021-11-01 |   |  |  |  |  |  |  |
| 주 소     | 주민등록번호                               |   |  |  |  |  |  |  |
| 은행명     | 계좌번호                                 |   |  |  |  |  |  |  |
|         |                                      |   |  |  |  |  |  |  |
| 구 분     | 산 출 내 역                              |   |  |  |  |  |  |  |
| 봉 급     | (23) (26) (28)                       |   |  |  |  |  |  |  |
| 기말수당    | · 12월 × 3월 = 0원                      | ! |  |  |  |  |  |  |
| 정근수당    | · 12월 X 3월 = 0원                      |   |  |  |  |  |  |  |
| 성과급     | ÷ 12월 × 3월 = 0원                      | ! |  |  |  |  |  |  |
| 정액행정지원비 | (201) (29) (28)                      |   |  |  |  |  |  |  |
| 직급보조비   | (201) (29) (28)                      |   |  |  |  |  |  |  |
| 정액급량비   | (201) (29) (28)                      |   |  |  |  |  |  |  |
| 정액교육지원비 | (23) (29) (26)                       |   |  |  |  |  |  |  |
| 직무연구보조비 | ÷ 12월 × 3월 = 0원                      | ! |  |  |  |  |  |  |
| 명절휴가비   | ÷ 12월 X 3월 = 0원                      |   |  |  |  |  |  |  |
| 교 통비    | (23) (23) (23)                       |   |  |  |  |  |  |  |
| 연가보상비   | · 12월 × 3월 = 0원                      |   |  |  |  |  |  |  |
| 시간외수당   | (201) (29) (28)                      |   |  |  |  |  |  |  |
| 가계지원비   | · 12월 = 0원                           |   |  |  |  |  |  |  |
| 당직수당    | (201) (29) (23)                      |   |  |  |  |  |  |  |
|         |                                      |   |  |  |  |  |  |  |

#### 입사일자

- 고용계약서 시작일
- 또는 과제 참여 시작일

#### 퇴사일자

- 마지막 근무일 다음 날
- 또는 과제 참여 종료일 다음 날

#### 매월 정기 지급 항목(봉급, 시간외수당 등)

- 퇴사일 1일인 경우 : 직전 3개월
- **퇴사일 1일 아닌 경우 : 직전 4개월** (해당 시 일할 계산)

#### 매월 정기 지급 아닌 항목(성과급 등)

- 퇴직 전 1년간의 지급 내역 합산
- ※ 고용계약서에 명시된 사항 아니면
  기재 불필요 ex) 일회성 수당

### 퇴직금 적립

### 퇴직충당금 계산

| 자체직원 퇴직금 계산내역서 |                    |                      |                     |             |         |        |  |  |
|----------------|--------------------|----------------------|---------------------|-------------|---------|--------|--|--|
| 1. 인적사항        |                    |                      |                     |             |         |        |  |  |
| 소속             | 0                  | 0 직종 0               |                     | 성명          | 0       |        |  |  |
|                |                    |                      |                     |             |         |        |  |  |
| 2. 재직기긴        |                    |                      |                     |             |         |        |  |  |
| 총근무일수          | 304일               | 2021-01-01           | ~ 2021-10           | -31 ( 304   | 일 - 감산일 | 일수 ( ) |  |  |
|                |                    |                      |                     |             |         |        |  |  |
| 3. 퇴직전 3       | 개월간 급여 :           | 지급내역                 |                     |             |         |        |  |  |
| 기간             | 2021,8,1           | 2021,9,1             | 2021,10,1           |             | ~ 게     |        |  |  |
|                | ~ 2021,0,31<br>31일 | ~ 2021,3,50<br>30일   | ~ 2021,10,31<br>31일 |             | _ 합계 비고 |        |  |  |
| 봉급             | 0원                 | 0원                   | 0원                  |             | 0원      |        |  |  |
| 기말수당           |                    | 0                    | 원                   | 0원          |         |        |  |  |
| 정근수당           |                    | 0                    | 0원                  |             |         |        |  |  |
| 성과금            |                    | 0                    | 0원                  | 연간총액 × 3/12 |         |        |  |  |
| 정액행정지원비        | 0원                 | 0원                   | 0원                  | 0원          |         |        |  |  |
| 직급보조비          | 0원                 | 0원                   | 0원                  |             | 0원      |        |  |  |
| 정액급량비          | 0원                 | 0원                   | 0원                  |             | 0원      |        |  |  |
| 정액교육지원비        | 0원                 | 0원                   | 0원                  | 0원          |         |        |  |  |
| 직무연구보조비        |                    | 0                    | 0원                  |             |         |        |  |  |
| 명절휴가비          |                    | 0                    | 0원                  | 연간총액 × 3/12 |         |        |  |  |
| 교통비            | 0원                 | 0원                   | 0원                  | 0원          |         |        |  |  |
| 연가보상비          |                    | 0                    | 0원                  | 연간총액 × 3/12 |         |        |  |  |
| 시간와수당          | 0원                 | 0원                   | 0원                  | 0원          |         |        |  |  |
| 가계지원비          |                    | 0                    | 원                   | 0원          |         |        |  |  |
|                | 0원                 | 0원                   | 0원                  | 0원          |         |        |  |  |
| 계              | 0원                 | 0원                   | 0원 0원               |             | 0원      |        |  |  |
|                |                    |                      |                     |             |         |        |  |  |
| 4. 일평균임금       |                    |                      | 0원 (                | 0원 ÷ 9      | 32일 )   | 작성자    |  |  |
|                | 원                  | × 30 <mark>91</mark> | × ( :               | 304일 ÷ 3    | 65일 )   | (01)   |  |  |
| 5. 되 쏙 금       |                    | =                    | 0원                  | (원          | 단위 절사)  |        |  |  |

#### 일평균임금

퇴직금

관련 양식

- ERP 공지사항 중

'퇴직금 계산내역서' 활용

ex) 2021년 9~10월 근무인 경우 61일

- '입력시트'에 입력하면 자동계산

- 재직기간 3개월 이상 : 자동 설정 - 재직기간 3개월 미만 : 근무일수와 동일

작성 방법 - ERP 로그인 → 근로자 참여 과제 검색 → 과제정보 → 청구서 → 일반청구 ※ 과제 참여 기간이 1년 미만이더라도 총 근무(계약)기간이 1년 이상일 때 적립 ※ 고용계약서 작성 시 **퇴직충당금 반드시** 확보

#### 청구서 매입/매출증방 기본정보 예산 참여인력 지출현황 카드 자금현황 부가증방 🕑 결의서 ◦ 일반청구 카드청구 ◎ 대량청구 • 반납요구 ◎ 자금대체 • 일반대체 진행구분 신청일자 🗸 30 ~ 2021-10-28 30 2018-12-01 결의서구분 🗹 전체 💽 일반 💽 카드 💽 대량 💟 인건비일괄 💽 반납 💽 자금대체 💽 일반대체 💽 징수 💟 일괄청구 내용 \* 결의서의 대표적요를 검색합니다.

### 청구 결의서 작성

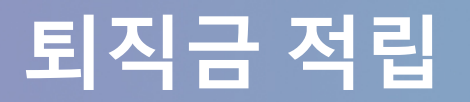

- 그 외 나머지 값은 과제 상황에 따라 입력 후 산학협력단 과제 담당자에게 제출

#### - 소득구분 : 퇴직충당금

- 지출계좌 : 하나은행 660-910006-38605 / 충남대학교산학협력단(퇴직충당금관리계좌)

#### 작성 방법

|               | *청구종류            |                                                |        |              |       |        |                |    |
|---------------|------------------|------------------------------------------------|--------|--------------|-------|--------|----------------|----|
|               | 부가증빙             |                                                |        |              |       |        |                |    |
|               | *출금계좌            | [지출계좌] 66091000887205 연구비 중앙관리(산학협력단) 🔽 계좌이체 🔽 |        |              |       |        |                |    |
|               | *소득자<br>직접입력 : 🗌 |                                                | 🔍 해당없음 | <b>~</b> Q 0 | 계좌번호) | (예금주명) | <u>[예금주조회]</u> |    |
|               | *주민변호            | 여권번호 🗌                                         |        | *국적          | 한국    | Q      |                |    |
|               | *청구액             |                                                |        | 지급예정년월       | 30    |        | 지출예정일          | 30 |
|               | *적요              |                                                |        |              |       |        |                |    |
|               | 첨부문서             |                                                |        |              |       |        |                |    |
| <u>소득정보</u> ▼ |                  |                                                |        |              |       |        |                |    |
|               | 소득구분 퇴직          | 충당금 🔽                                          |        |              |       |        |                |    |
|               |                  |                                                | •      |              |       |        |                |    |

예산

✔ 예산잔액 :

\*집행요청구분 선택

 $\mathbf{v}$ 

### 청구 결의서 작성

 $\mathbf{\mathbf{v}}$ 

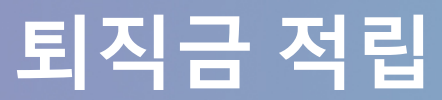

인건비(소득성 경비)

\*예산 선택

일반청구

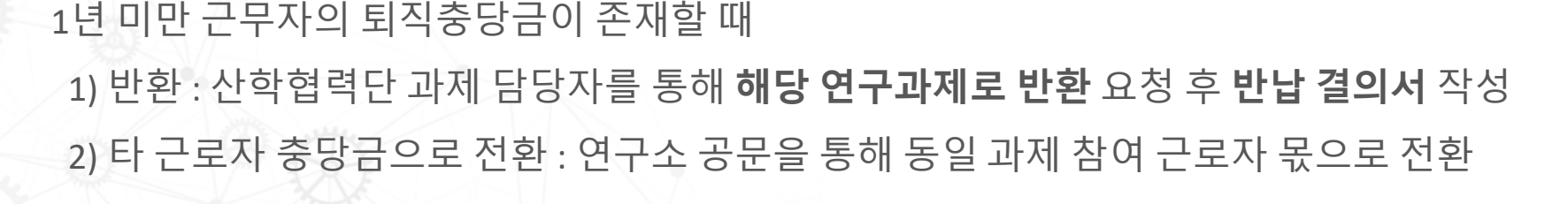

- 계산 착오 등으로 '퇴직금 계산내역서'의 금액보다 많이 적립하였거나

#### 퇴직충당금 초과 적립 시

※ 퇴직충당금 관리 계좌로 개별 입금 시 '근로자명'으로 적요 기재

1) 예산 변경이 가능한 경우 : 예산을 확보하여 추가 적립

2) 예산 변경이 불가능한 경우 : 고용주(연구소장) 또는 연구책임자 추가 적립

- 해당 과제의 예산이 부족하거나 계산 착오 등으로 '퇴직금 계산내역서'의 금액보다 적게 적립했을 때

#### 퇴직충당금 부족 시

### 부족 또는 초과 시 업무 처리

### 퇴직금 적립

## 퇴직금 적립

### 특이사항(예시)

#### 연가보상비 적용 연도

- 퇴직금 계산 시 매월 정기 지급이 아닌 항목에 대하여 퇴직 전 1년간의 지급 내역을 합산하지만, 연가보상비의 경우 중도 퇴사자는 당해연도가 아닌 전년도 연가보상비 적용

ex) 2021년 9월 퇴직자는 2020년도 연가보상비 적용

#### 과제에 따라 급여가 변경되는 근로자의 퇴직금

- 직전 3개월간의 평균 급여에 재직기간을 고려하여 퇴직금을 계산하지만,
 참여하는 과제 수 또는 참여율에 따라 급여가 변경되는 경우 급여 구간별로 각각 계산 가능
 단, 지원기관의 관련 규정 선행

#### 관련 근거

- 근로기준법, 동법 시행령, 근로자퇴직급여 보장법, 동법 시행령

- 통상임금 산정지침(고용노동부 예규 제47호)

### 퇴직금 청구

### 퇴직금 청구서 작성

ミスユ オフム

| □ 청구자 인적사항                                                                |                      |             |           |               |      |  |  |  |
|---------------------------------------------------------------------------|----------------------|-------------|-----------|---------------|------|--|--|--|
| 성 명                                                                       |                      |             |           | 주민등록번호        |      |  |  |  |
| 퇴직당시<br>소 속                                                               |                      | 퇴직당시<br>직 명 |           | 퇴직 <u>년월일</u> |      |  |  |  |
| 현 주 소                                                                     |                      |             |           | 연 <u>랐</u> 처  |      |  |  |  |
| □ 퇴직금 적립 정보                                                               |                      |             |           |               |      |  |  |  |
| 재직기간                                                                      | 20                   | 01 ~ 201    | 퇴직 금      | 원             |      |  |  |  |
| ㅁ 퇴직금 이                                                                   | 처통장                  |             |           |               |      |  |  |  |
| 금융기관                                                                      |                      |             | 계좌번호      |               |      |  |  |  |
| 🗆 퇴직급여                                                                    | □ 퇴직급여 지급지연시 퇴직자 동의서 |             |           |               |      |  |  |  |
| 본인은 사용자(연구책입자)와 합의에 의하여 법정지급기한(14일)을 초과하여 퇴직자 (인)<br>퇴직급여를 수령하는 것에 동의합니다. |                      |             |           |               |      |  |  |  |
| 본 청구서에 기재된 청구내용, 퇴직금 계산이 사실과 상이 없음을 확인하고 청구합니다.                           |                      |             |           |               |      |  |  |  |
| 20                                                                        |                      |             |           |               |      |  |  |  |
|                                                                           |                      |             | 연1<br>(연구 | 구소장<br>'책임자)  | (인)  |  |  |  |
|                                                                           |                      |             | 청<br>(퇴   | 구 인<br>직 자)   | (୧୬) |  |  |  |
| / Surk                                                                    |                      | 100 mm      |           | XIX           |      |  |  |  |
|                                                                           |                      |             |           |               |      |  |  |  |

**청구인, 연구소장(연구책임자) 확인** - 서명 혹은 도장 ※ '접수일' 이하 작성하지 않음

 1) '퇴직금 계산내역서' 활용하여 계산
 2) 기 적립된 퇴직충당금 확인 (과제 담당자 또는 퇴직금 담당자)
 3) 부족시추가적립 (과제 담당자)

- 마지막 근무일 다음날

- 근로 시작일 ~ 마지막 근무일

재직기간

퇴직금 확인 절차

퇴직 년월일

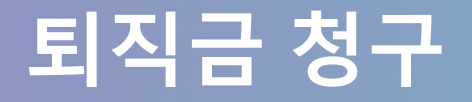

### 퇴직금 청구서 제출

- 신청자 : 해당 퇴직자 본인

- 청구 시기 : 소속 기관 퇴직 후 제출 ※ 부득이한 경우 사전 제출 가능

- 제출서류 : 퇴직금 청구서 원본, 퇴직금을 수령할 통장 사본

#### - 소요 기간 : 퇴직일 또는 퇴직금 신청서 제출 후 14일 이내

 ※ 퇴직충당금 적립 여부에 따라 소요기간 초과 발생
 ※ 1일이 아닌 월 중간 퇴직자의 경우 해당월 급여 지급일(25일) 이후 또는 퇴사 처리 이후 지급 가능

- 제출처 : 대학본부 별관(E7-1) 316호 연구지원부 퇴직금 담당자(042-821-8741)

#### 퇴직금 지급 후 세부내역 확인

- 학생 및 외부 참여인력에 대한 본인 인건비 확인(forb.cnu.ac.kr) 로그인 ※ 퇴직소득세, 4대 사회보험에 대한 정산 등 공제 내역 확인 가능

# 적립과 청구 퇴직금 매뉴얼

2021.10